## NEC UC700 Software & Outlook Operations

Make sure Outlook is closed before starting this process.

- 1. Open "Software Center," select the New UC700 Software, select "Install"
  - a. When you receive the message "Installation Complete", you can move onto the next step
    - b. It will take approximately 1-2 minutes to finish installing
- 2. Open "Outlook"
  - a. There will be a new tab at the top labeled "NEC UC700"

|    |                 | and the second second sec | and address of the second second second second second second second second second second second second second s |                         |             |                                         |                             |                         |  |
|----|-----------------|----------------------------------------------------------------------------------------------------|----------------------------------------------------------------------------------------------------|-------------------------|-------------|-----------------------------------------|-----------------------------|-------------------------|--|
|    |                 |                                                                                                    | 26                                                                                                    |                         |             |                                         | Inbox -                     |                         |  |
|    |                 | File H                                                                                                    | ome Send / Receive                                                                                              | Folder View             | NEC UC700   | Adobe PDF 🛛 🛛                           | Tell me what you want to do |                         |  |
|    |                 | New New                                                                                                    | lgnore<br>≧ Clean Up +<br>S Junk +                                                                              | Reply Reply Forward     | E Meeting   | Forward to:<br>Team Email<br>Create New | ¥∎ test<br>✓ Done           | 다 To Mana<br>오유 Reply & |  |
|    |                 | New                                                                                                    | Delete                                                                                                    | Respond                 |             |                                         |                             |                         |  |
| 3. | Select the drop | -down bo                                                                                                    | x "Logged off"                                                                                                  | and select "Co          | nnection    | Settings"                               |                             |                         |  |
|    | -               |                                                                                                    | _ ∰ 5 <b>₽ 6</b> =                                                                                              |                         |             |                                         | Inbox - jcelenza@\          |                         |  |
|    |                 |                                                                                                    | File Home Ser                                                                                                   | nd / Receive Folder Vie | W NEC UC700 | Adobe PDF 🛛 🖓                           | Tell me what you want to d  | c                       |  |
|    |                 |                                                                                                    | Logged off •                                                                                                    |                         |             |                                         |                             |                         |  |

Personal Contacts

4. When the Login box opens, check the box labeled "Use Windows Authentication"

Please do not login with your network username and password

| Vise Windows Authentication | 0. |  |  |  |  |
|-----------------------------|----|--|--|--|--|
| Password:                   |    |  |  |  |  |

5. A different Login box will appear. Check the box "Log me in when Outlook starts". Then click "OK"

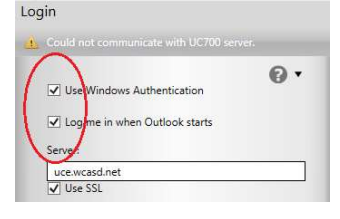

- 6. Click on the "NEC UC700" tab again
- 7. **Select** the "Logged off" drop-down box again. **Select** "Login"

| 월 5 <b>6 6</b> - |                |                |        |      |           |       |          | Inb         | Inbox - jcelenza( |  |
|------------------|----------------|----------------|--------|------|-----------|-------|----------|-------------|-------------------|--|
| File             | Home           | Send / Receive | Folder | View | NEC UC700 | Adobe | PDF 🛛    | Tell me wha | t you want to     |  |
| Logged o         | ff •           | (A)            |        |      |           |       | 500      |             |                   |  |
| Log              | in )           | unication      | Linia  | 6    | 000 W     | Video | Settings | About       |                   |  |
| Con              | nection Settin | ngs story      | 1      |      | 5 . S     | THE   | Jeanga   | About       |                   |  |

- 8. While still on the "NEC UC700" tab, open the "Settings" tab
- 9. This will open a new window. Click on "General" tab
- 10. Scroll down until you see an area for "Voicemail Password"
- 11. Enter your Voicemail Security code that you created when you setup your handset and voicemail recording

12. Click "Apply". An "Info Saved" window will appear, click "Close"

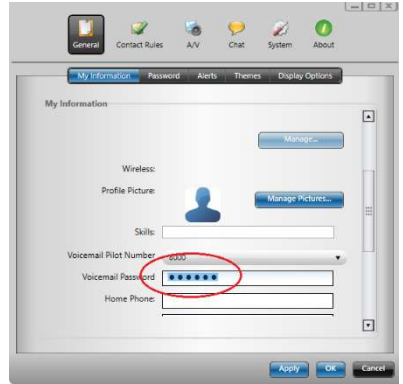

- 13. While still in the Settings window, select the "System" tab, then select "Idle Watcher"
- 14. Uncheck "Enable Idle Watcher"
- 15. Click "Apply," click "OK," then finally click "Close"

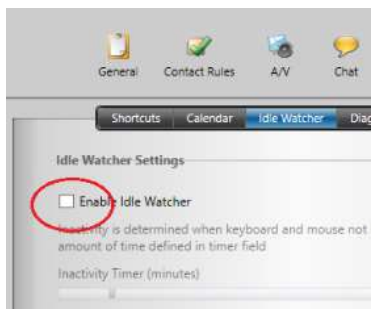

- 16. In order to see the NEC UC700 Call Screen, **click** on "NEC UC700" tab, then **select** "Communication History" or "My Contacts" tab
  - a. A side window will expand on the right hand side of your window

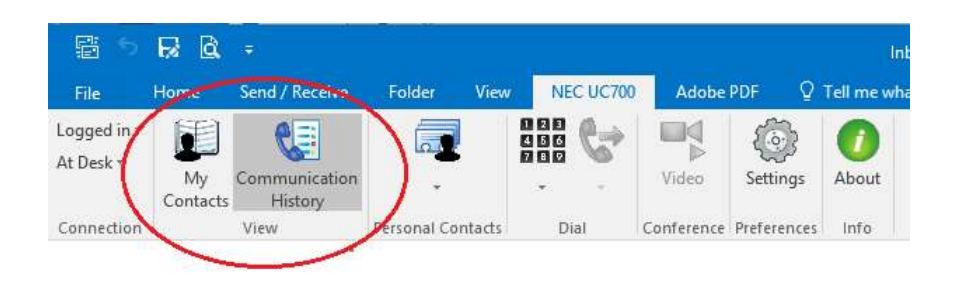

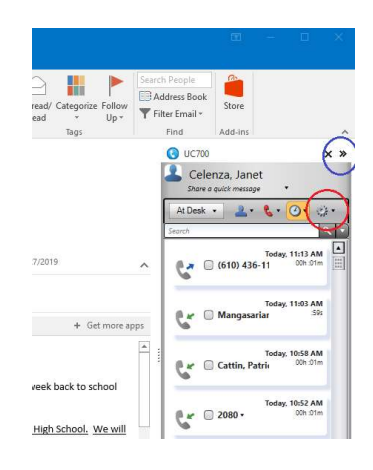